## **INGRESO Y REGISTRO AL APIC**

 Debe ingresar a la página <u>www.juanncorpas.edu.co</u>, después damos clic a la pestaña que corresponda. si eres: Estudiante , Docente o Administrativo escógela y selecciona el "Sof&a".

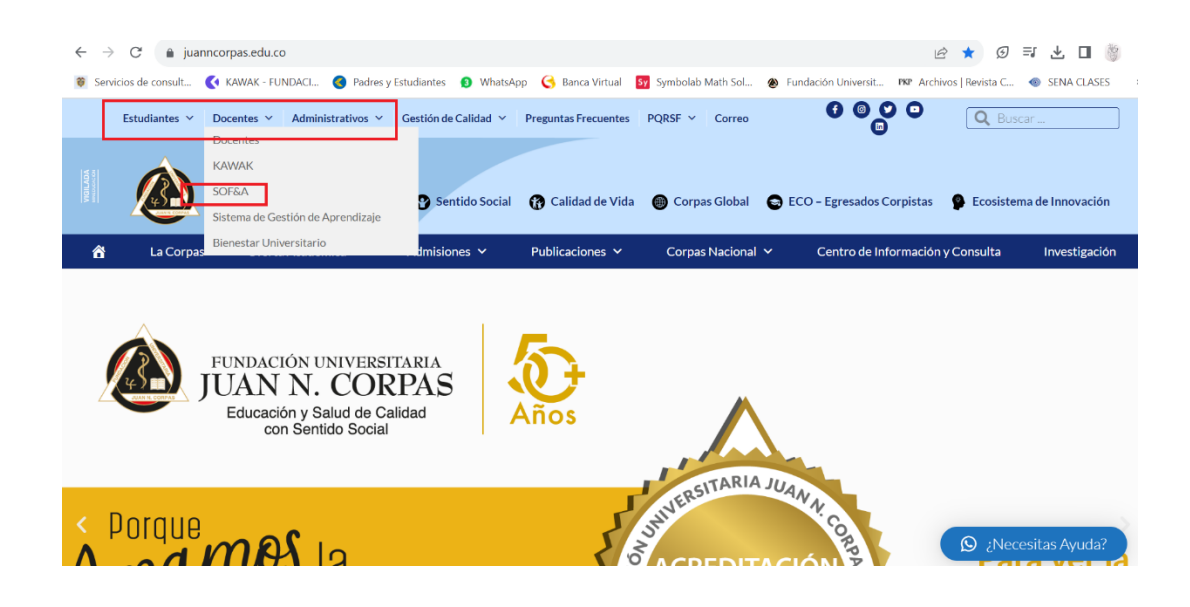

2. Damos clic en el botón, "Iniciar con @juanncorpas.edu.co".

| I academico juanncorpas.edu.co                                                                                      | C Q Buscar                                                                               | +                       | ñ       | ☆ 白   | •  | 4 | <b>@</b> - | ø |  |
|----------------------------------------------------------------------------------------------------|------------------------------------------------------------------------------------------|-------------------------|---------|-------|----|---|------------|---|--|
| risitados 🛞 Primeros pasos 😹 Últimas noticias 🛞 Integrated Dell Remot 🛞 Problema a                                  | ıl cargar la                                                                             |                         |         |       |    |   |            |   |  |
| fundación universit<br>JUAN N. COR                                                                                  | laria<br>PAS                                                                             |                         |         |       |    |   |            |   |  |
| SISTEMA ORGANIZACIONAL FIN                                                                                          | ANCIERO & ACADEMICO ADI                                                                  | MINISTRATI              | vo .    | SOF&  | l. |   |            |   |  |
| Login con SOF&A                                                                                                    |                                                                                          |                         |         |       |    |   |            |   |  |
| Otras cuentas                                                                                                    |                                                                                          |                         |         |       |    |   |            |   |  |
| También puedes iniciar sesión con su cuenta institu                                                                 | cional                                                                                   |                         |         |       |    |   |            |   |  |
| Contactos de interés                                                                                                |                                                                                          |                         |         |       |    |   |            |   |  |
| Cartera e Icetex<br><u>Tatérono, 6622222</u> ext 269<br>mayra.totena@juanncorpas.edu.co                             | Coordinación Académica<br>Taléfono, 6721143 6721197<br>yilena.prado@juanncorpas.         | Escuela de Mú<br>edu.co | isica   |       |    |   |            |   |  |
| Contabilidad<br>Teléfono_6622222 ext 267<br>Iuis santoyo@juancorpas.edu.co                                          | Postgrados Administrativo<br>Teléfono: 6622222 ext 455/4<br>esperanza clavijo@juanncor   | os<br>152<br>pas.edu.co |         |       |    |   |            |   |  |
| Secretaria Académica Escuela de Medicina<br><u>Teléfono:</u> 6622222 ext 403<br>johanna.guarrizo@juanncorpas.edu.co | Postgrados MedicoQuirur<br><u>Teléfono:</u> 6622222 ext 590<br>carolina.martinez@juannco | gicos<br>pas.edu.co     |         |       |    |   |            |   |  |
| IMPORTANTE<br>Si tiene inconvenientes en el ingreso puede solici<br>soporte@juanncorpas.edu.co                      | itar ayuda en el teléfono 6622222 ext 291 / :                                            | 292 o en la casil       | la de c | orreo |    |   |            |   |  |
|                                                                                                    |                                                                                          |                         |         |       |    |   |            |   |  |

3. Debemos dar clic en "Permitir", pero para ello debemos tener predeterminada la cuenta de correo institucional.

| 🗲 🛈 🔒   https://accounts.google.com/o/c<br>2 Más visitados 🛞 Primeros pasos 🔕 Últimas no | oauth2/auth?response_type=code&redirect_uri=htt C Q Buscar I not constant C C R C C C C C C C C C C C C C C C C                                                                                                    | ☆ 自 ♥ ∢ ♀ ♥ \$ 兆 🥬 ☰               |
|------------------------------------------------------------------------------------------|----------------------------------------------------------------------------------------------------|------------------------------------|
| Google                                                                                   |                                                                                                    | nombre-apellido@juanncorpas.edu.co |
|                                                                                          | - SOF&A quiere hacer lo siguiente:                                                                                                    |                                    |
|                                                                                          | Conoce tu identidad en Google.                                                                                                    |                                    |
|                                                                                          | Consulta tu dirección de correo electrónico.                                                                                                    |                                    |
|                                                                                          | Al hacer clic en Permitr, autorizas a esta aplicación y a Google a utilizar lu información<br>según lo establecido en sus respectivas condiciones de servicio y políticas de<br>privacidad. Puedes cambiar este y otros permisos de la cuenta en cualquier momento. |                                    |
|                                                                                          | Denegar Permitir                                                                                                    |                                    |

4. Siguiendo estos pasos podremos ingresar a Sof&a. Después de ingresar, en la parte superior izquierda existe un botón "Menú Principal". Damos Clic.

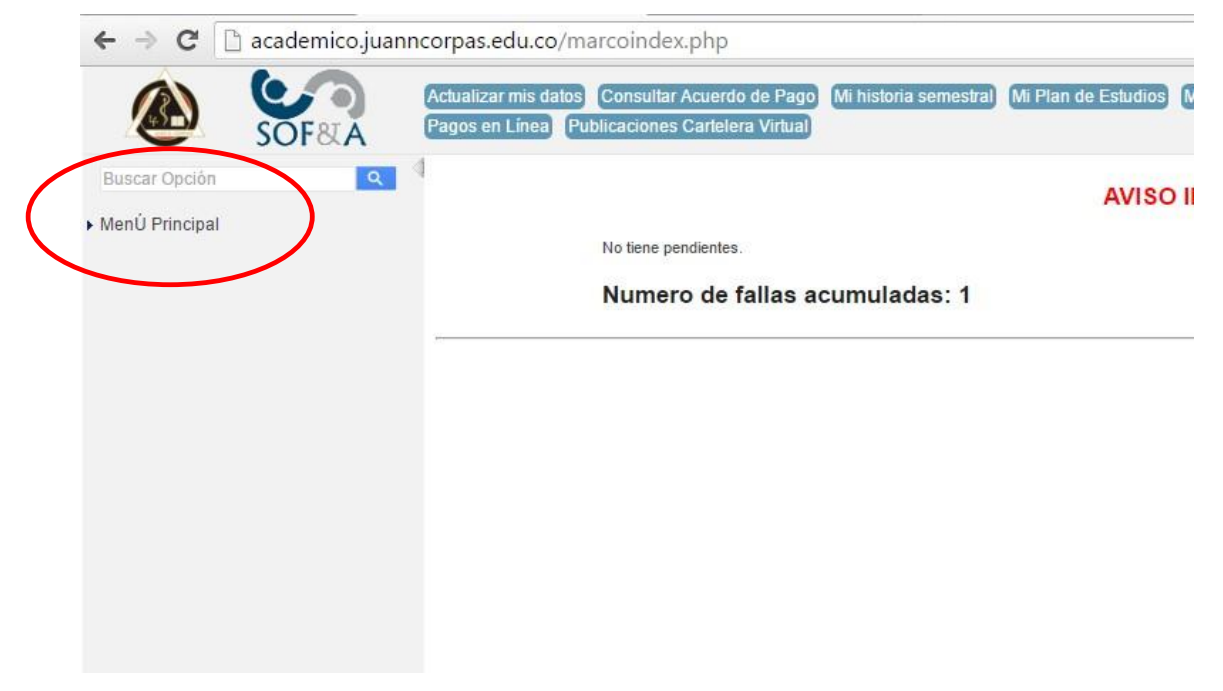

5. Por último, damos clic en "**Incluirme en APIC**", después de hacer este registro ya puede ingresar al APIC, sin problema.

|                                                            | Actualizar mis datos Consultar Acuerdo de Pago<br>Pagos en Línea Publicaciones Cartelera Virtual | Mi historia semestral | Mi Plan de Estudios | Mis definitivas | Mis Fallas |
|------------------------------------------------------------|--------------------------------------------------------------------------------------------------|-----------------------|---------------------|-----------------|------------|
| SOF&A  Buscar Opción Q  MenÚ Principal  descarga Matricula | No tiene pendientes.<br>Numero de fallas a                                                       | acumuladas: 1         | AVISO               | IMPORTAN        | ITE        |
| C Publicaciones Cartelera Virtual                          |                                                                                                  |                       |                     |                 |            |

6. Ve a la página web del APIC <u>http://apic.juanncorpas.edu.co/</u>, lee la información detenidamente de punto 1-2 y 3 de esta página para poder ingresar, es muy importante.

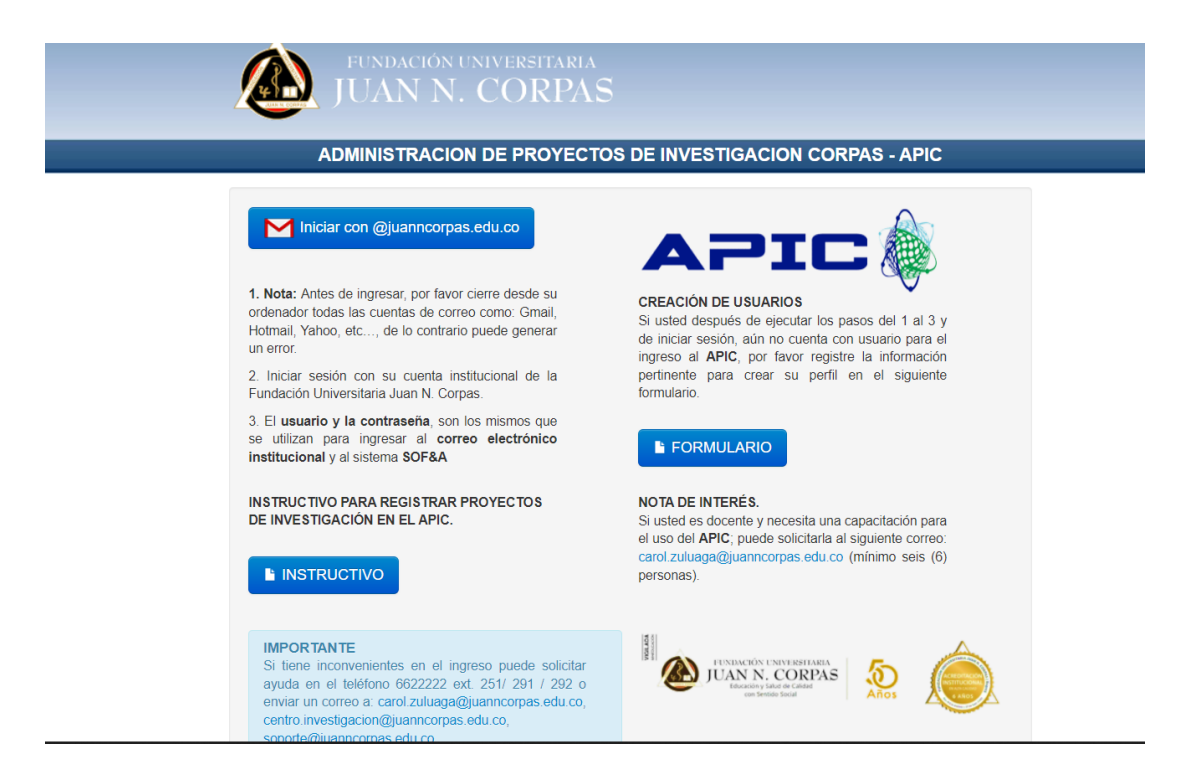